## CONTENTS

- 1. How to enter data to do a Mann-Whitney U test.
- 2. How to do a Mann-Whitney U test.

## 1. How to enter data to do a Mann-Whitney U test.

For general advice on data entry see the "How to enter data into SPSS" help sheet.

Mann-Whitney U tests are used on unrelated data: Data for the dependent variable go in one column and data for the independent variable goes in another. In this example, the dependent variable is *BMD* and the independent variable is *SEX*. *BMD* is bone-density measurement measured in grams per square centimetre of the neck of the femur which is a scale level of measurement). *SEX* is measured at the nominal level: either 1 (value label = female) or 2 (value label = male).

| 4e_Chapter       | 08_bones.sav [DataS                  | et1] - IBM SPSS Statistic | Data Editor             |                         |                  |                      |                |                |                            | - C           | ı x            |
|------------------|--------------------------------------|---------------------------|-------------------------|-------------------------|------------------|----------------------|----------------|----------------|----------------------------|---------------|----------------|
| le <u>E</u> dit  | <u>V</u> iew <u>D</u> ata <u>I</u> r | ansform <u>A</u> nalyze   | Direct <u>Marketing</u> | <u>G</u> raphs <u>L</u> | Itilities Extens | ions <u>W</u> indow  | Help           |                |                            |               |                |
| <b>)</b>         |                                      | r 🧃 📓                     |                         | TP H                    |                  |                      | 1 🖽 1          | ■              |                            | 5             |                |
|                  | Name                                 | Type Width                | Decimals                | Label                   | Values           | Missing              | Columns        | Align          | Meas                       | ure R         | ole            |
| 1 E              | BMD Nun                              | neric 8                   | 3 Bo                    | ne Density              | None             | None                 | 8              | Right Right    | Scale                      | @ Tar         | get            |
| 2                | SEX Nun                              | neric 8                   | 0 Se                    | x                       | {1, female}      | None                 | 8              | Right Right    | 💑 Nomin                    | al 🔪 Inp      | ut             |
| ata View Va      | arlable View                         |                           |                         |                         |                  | IBM SF               | PSS Statistics | s Processor is | s ready                    | Unicode:ON    |                |
| ata Vi<br>'iew – | ew<br>Value La                       | bels off)                 |                         |                         | ]<br>(           | Data Vie<br>View – V | w<br>Value     | Labels         | s on)                      |               |                |
| 4e_Chap          | ter08_bones.sav                      | [DataSet1] - IB           |                         | I X                     |                  | a 4e_Chapt           | er08_bone      | es.sav [Data   | aSet1] - IB                | C             |                |
| Ed Vier          | Dat Transf Ana                       | l) Direct Ma Grap         | Utiliti Extens          | Wind Hel                | E                | ile Ed Vier D        | at Transf      | Analy Dire     | ect <u>Ma</u> <u>G</u> rap | Utiliti Exten | s <u>W</u> ind |
|                  |                                      |                           | ¥ 🎬                     |                         |                  | 2                    |                |                | 5                          | 2             |                |
|                  |                                      |                           | Visible: 2 of           | 2 Variables             |                  |                      |                |                |                            | Visible: 2 of | 2 Varia        |
|                  | Se BMD                               | SEX 8                     | var                     | var                     |                  |                      | 🤣 B            | MD             | SEX S                      | var           | V              |
| 1                | .97                                  | 2 1                       |                         | *                       |                  | 1                    |                | .972           | female                     |               |                |
| 2                | .73                                  | 2 1                       |                         |                         |                  | 2                    | 1              | .732           | female                     |               |                |
| 3                | 87                                   | 4 1                       |                         |                         |                  | 3                    | ĺ              | .874           | female                     |               |                |
| 4                | 94                                   | 3 1                       |                         |                         | -                | 4                    | 1              | .943           | female                     |               |                |
| 5                | 1.02                                 | 1 1                       |                         |                         | -                | 5                    | 1              | 1 024          | female                     |               |                |
| 6                | 75                                   |                           |                         |                         |                  | 6                    | 1              | 755            | fomalo                     |               | -              |
| 7                | .15                                  | 1                         |                         |                         | -                | 7                    | 1              | 770            | famil                      |               | -              |
| /                | .11                                  | 9 1                       |                         |                         | -                | 1                    | 1              | .119           | temale                     |               | -              |
| 8                | 1.00                                 | / 1                       |                         |                         |                  | 8                    |                | 1.007          | female                     |               |                |
| 9                | .81                                  | 6 1                       |                         | *                       |                  | 9                    |                | .816           | female                     |               |                |
|                  | 4                                    |                           |                         | 4                       |                  |                      | 4              |                |                            |               |                |
| ata View         | Variable View                        |                           |                         |                         | 1 1              | Data View            | Variable       | /iew           |                            |               |                |
|                  |                                      |                           |                         |                         |                  | Data VICW            |                |                |                            |               |                |

## 2. How to do a Mann-Whitney U test.

To get SPSS to conduct a Mann-Whitney U test :

Open your data file.

Select: Anlyze - Nonparametric Tests – Independent Samples...

Page 1 of 2 Dawn Hawkins: Anglia Ruskin University, January 2019 This will bring up the **Nonparametric Tests Two or More Independent Samples Tests** window which has three tabs:

1. Objective. Select Customize analysis.

2. Fields. Either use the default Use

predefined roles or select Use custom field assignments and send *Bone Density Measurement* to the **Test Field** box and *Sex* to the Groups box.)

3. Settings. Select Customize tests, then Mann–Whitney U (2 samples) in the Compare distributions across Groups area and Hodges-Lehman estimates (2 samples) under in the Estimate Confidence Interval across Groups

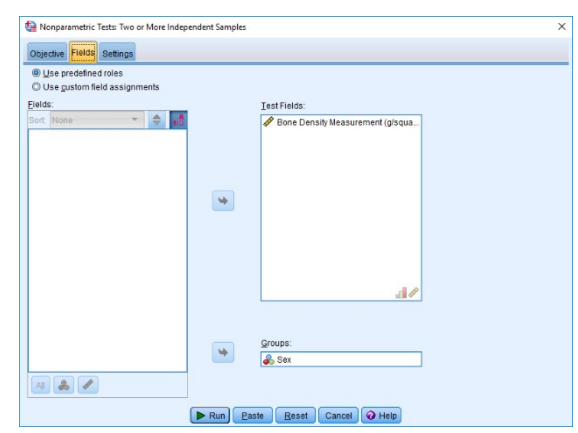

| Indias differences between two or more groups using nonparametric tests. Nonparametric tests do not assume your data boliouthin and default configuration on the Settings Tab that you can terther customize, if desired. Automatically compare distinutions across groups I compare distinutions across groups I compare distinutions across groups I compare distinutions across groups I compare distinutions across groups I compare distinutions across groups I compare distinutions across groups I compare distinutions across groups I compare distinutions across groups I compare distinutions across groups I compare distinutions across groups I compare distinutions across groups I compare distinutions across groups I compare distinutions across for additional across groups I compare distinutions across for additions across Groups I compare distinutions across the sets acalized on the data for additions across Groups Automatically compared sets I compare distinutions across Groups I table comparings: Automatically compared sets I compare distinutions across Groups I topics agreeme coding (2 amples) I distinutions across Groups I topics agreeme coding (2 amples) I distinutions across Groups I compare distinutions across Groups I compare distinuting of distinutions across Group                                                                                                    | ective Fields Set                                     | tings                                                                                                    |                                                                                                    |
|----------------------------------------------------------------------------------------------------|-------------------------------------------------------|----------------------------------------------------------------------------------------------------|----------------------------------------------------------------------------------------------------|
|                                                                                                    | lentifies differences<br>ormal distribution.          | s between two or more groups using nonparametric tests. Nonparametric tests do                                                                                                    | not assume your data follow th                                                                                                    |
| ab objects corresponds to a datind default configuration on the Selfings Tab Ital you can further customize, if desired.  Automatically concerner datintuctions across groups  C concern mediana garons groups  c glastomize analysis  c solition  escription  escription  es                                                                                                    | What is your object                                   | dive?                                                                                                    |                                                                                                    |
| Automatically compare distributions across groups  Compare mediana parces groups  Compare mediana parces groups  Compare mediana parces groups  Compare mediana parces groups  Compare mediana parces groups  Compare mediana parces  Compare mediana parces                                                                                                    | Each objective corr                                   | responds to a distinct default configuration on the Settings Tab that you can further                                                                                                    | customize, if desired.                                                                                                    |
| Compare mediang across groups  Contracts analysis  Contracts analysis  Contracts anal                                                                                                    | O Automatical                                         | ly compare distributions across groups                                                                                                    |                                                                                                    |
|                                                                                                    | Compare m                                             | nediang across groups                                                                                                    |                                                                                                    |
| escription escription escription ustomice analysis allows you thing grained control over the tests performed and their options. Other tests available on the Detellings and the X-Andreever Simple Simple                                                                                                    | Customize a                                           | analisis                                                                                                    |                                                                                                    |
| esoption<br>ustantize analysis allows you the grained control over the tests performed and their options. Other tests available on the Bettings<br>as at the Kompoore Rammo, Masse ademne reaction, and Yaab (Velowich br 12 analysis, and the Jondheen Fergeta br 1<br>Public Parts Best Concert (14) Help<br>parametrix Tests: Two or More Independent Samples<br>w Deals Sempe<br>nem:<br>* Compare Distributions across Coups<br>© Quaternale tests<br>Compare Distributions across Coups<br>© Quaternale to 2 analysis<br>Higher comparing Markets 2 analysis<br>* Head Notice 2 analysis<br>* Mano-Highery U (2 analysis)<br>* Mano-Highery U (2 analysis)<br>* Mano-Highery U (2 analysis)<br>* Head Notice 2 analysis<br>* Head Notice 2 analysis<br>* Mano-Highery U (2 analysis)<br>* Head Notice 2 analysis<br>* Head Notice 2 analysis<br>* Head Notice 2 an           |                                                       |                                                                                                    |                                                                                                    |
|                                                                                                    | Description<br>Customize analysi<br>ab are the Kolmog | is allows you fine-grained control over the tests performed and their options. Other<br>porov-Smirnov, Noses extreme reaction, and Wald-Wollowitt for 2 samples, and th                                                                                                    | r tests available on the Settings<br>e Jonckheere-Terpstra for k                                                                                                    |
| Run Path Best Cancel Heige  parametric Texts. Two ow More Independent Samples      we will be the set to ased on the data      work best of the set to ased on the data      work to ase the sets to ased on the data      work to ase the sets      work to ase the sets to ased on the data      work to ase the sets      work to ase the sets      work t                                                                                                    | samples. An optio                                     | inal confidence interval (Hodges-Lehmann estimate) is also available for 2 sample                                                                                                    | es.                                                                                                    |
| Event Estes Estes Cancel      Estes                                                                                                    |                                                       |                                                                                                    |                                                                                                    |
|                                                                                                    |                                                       | Run Paste Reset Cancel @ Help                                                                                                    |                                                                                                    |
| n kem<br>Tests<br>O<br>Automaticulty choose the tests based on the data<br>© Qustomaa tests<br>Distingtions across Groups<br>Compare Distributions across Groups<br>Compare Latenaites<br>Test for ordered attematives<br>Test for ordered attematives<br>Test for ordered attematives<br>Compare Kanpeson<br>(Video Video Test Sol a samples)<br>Compare Kanpeson<br>(Video Video Test Sol a samples)<br>Compare Kanpeson<br>(Video Video Test Sol a samples)<br>Compare Kanpeson<br>Compare Kanpeson<br>Compare Kanpeson<br>Compare Kanpeson<br>Compare Kanpeson<br>Compare Kanpeson<br>Compare Kanpeson<br>Compare Kanpeson<br>Compare Kanpeson<br>Compare Kanpeson<br>Compare Kanpeson<br>Compare Kanpeson<br>Compare Kanpeson<br>Compare Kanpeson<br>Median teat(s aamples)<br>Compare Median teat(s aamples)<br>Compare Me | tive Fields Setti                                     | inga                                                                                                    |                                                                                                    |
| Tests     O Aufomatically choose the lists based on the data     Outpannie tests     Sequencies tests     Sequencies tests     Sequencies tests     Sequencies tests     Sequencies tests     Sequencies tests     Sequencies tests     Sequencies tests     Sequencies tests     Sequencies tests     Sequencies tests     Sequencies     Sequencies                                                                                                    | an item:                                              |                                                                                                    |                                                                                                    |
| tons              © continue training interfacement and serves Groups            Issing Values              © Mann-Withinform across Groups                 © Mann-Withinform across Groups               Extra for defende admanuses             Concente Database                 © Compare Database               © Test for defende admanuses             Concente Outrise To randomoses                 © Concente Outrise To randomoses               Concente Outrise To randomoses                 © Concente Outrise To randomoses               Use angles)                 © Concente Outrise To randomoses               Use angles)                 © Concente Outrise To randomoses               Use angles)                  © Concente Outrise To randomoses               Use angles)                 © Concente Outrise To randomoses               Use angles)                 © Concente Outrise To randomoses               © Outrise Mannue or Outrise                 © Concente Outrise To randomoses               © Outrise                 © Concente Outrise To randomoses               © Outrise                 © Contonte Outrise To randomoses                                                                                                    | se Tests                                              | C Automatically choose the tests based on the data                                                                                                    |                                                                                                    |
| Staing Values  Versee contracted and on surger  Mann-highery U (2 samples)  Multiple comparings:  Test for ordered alemasks  Test for ordered alemasks  Tes                                                                                                    |                                                       | Customine tests                                                                                                    |                                                                                                    |
| Mann-Wighter U (2 samples)     Mann-Wighter U (2 samples)     Mann-Wighter U (2 samples)     Test or ordered alternatives     Test or ordered alternatives     Test ordered alternatives     Test ordered alternalt                                                                                                    | Options                                               | Qustomize tests     Compare Distributions across Groups                                                                                                    |                                                                                                    |
| Kolmoporey-Sminov (2 samples)     Test Sor ordered alternatives     (Vaid-Voldwick for 2 samples)     Totas agues across Groups     Gongute Ranges across Groups     Gongute Ranges across Groups     Gongute Ranges across Groups     Gongute Ranges across Groups     Gongute Ranges across Groups     Gongute Ranges across Groups     Gongute Ranges across Groups     Gongute Ranges across Groups     Gongute Ranges across Groups     Gongute Confidence Interval across Groups     Estimate Confidence Interval across Groups     Hodges Lethmann estimate (2 samples)                                                                                                    | Options<br>Missing Values                             | Gustomize tests     Compare Distributions across Groups     Knuskai-Wallis 1-way Ab                                                                                                    | OVA (k samples)                                                                                                    |
| Test seguence for randomeses       (VindeVeleter - trainations)         (VindeVeleter to 2 samples)       Hubbles comparisons         Compare Ranges across Groups       Magnetic school (Samples)         Orongate Ranges across Groups       Magnetic school (Samples)         Orongate Ranges across Groups       Median test (S samples)         Compare Ranges across Groups       Median test (S samples)         Compare Median scross Groups       Poolgis across Groups         Compare Median scross Groups       Poolgis across Groups         Compare Median scross Groups       Median test (S samples)         Compare Median scross Groups       Median test (S samples)         Compare Median scross Groups       Median test (S samples)         Estimate Confidence Interval across Groups       Median test (S samples)         Estimate Confidence Interval across Groups       Median test (S samples)                                                                                                    | Options<br>Missing Values                             | © Qustomize tests     Compare Distributions across Groups     ✓ Mann-Wighery U (2 samples)     Multiple comparisons:                                                                                                    | IOVA (k samples)                                                                                                    |
| (Wald-Wolfowit for 2 samples)     Multiple comparisons (in parks in a const Groups     Gompare Ranges across Groups     Gompare Ranges across Groups     Gompare Ranges across Groups     Gompare Ranges across Groups     Gompare Ranges across Groups     Gompare Ranges across Groups     Gompare Ranges across Groups     Gompare Ranges across Groups     Gompare Ranges across Groups     Gompare Ranges across Groups     Gompare Ranges across Groups     Gompare Ranges across Groups     Gompare Ranges     Gompare Ranges across Groups     Gompare Ranges     Gompare Ranges     Gompare Ranges     Gompare Ranges     Gompare Ranges     Gompare Ranges     Gompare Ranges                                                                                                    | options<br>Missing Values                             | Controlize tests     Compare Distributions across Groups     Compare Distributions across Groups     Koustal-Wallis 1 - way AN     Multiple comparisops     Koutogorog-Smithov (2 samples)     Test for ordered alterna                                                                                                    | IOVA (k samples)<br>(All pairwise )<br>twes                                                                                                    |
| Compare Ranges across Groups  I toose agterne reaction (2 samples)  Compare Medians across Groups  Pologis ample median  Custem number of outlies  Quiters:  Estimate Confidence Weldowl across Groups  I tooges Letimann estimate (2 samples)  Compare Number of States  I tooges Letimann estimate (2 samples)  Compare Number of States                                                                                                    | options<br>Vissing Values                             | Customize tests     Compare Distributions acress Groups     Compare Distributions acress Groups     Kustoi-Walle 1 +wg / M     Multiple comparisogs     Kotingore_Smirnov (2 samples)     Test for ordered alterna     Concidence Testp sta     Test descence for crademenses     Heightest order                                                                                                    | IOVA (K samples)<br>All painvise •<br>thes<br>or k samples)<br>Smallest to largest •                                                                                |
| Consider Rendres adores virules     Consideres pon samples     Consideres pon samples     Consideres pon sample     Consideres pon sample     Consideres pon sample     Consideres pon sample     Consideres     Consideres     Co                                                                                                    | Options<br>Missing Values                             | Compare Distributions across Groups     Compare Distributions across Groups     Kuska-Walls 1 way A     Multiple comparisops     Katinopore_Smithinv (2 samples)     Test segurate for randomese     Multiple comparisops     HopdReads order                                                                                                    | NOVA (K samples)<br>All pairwise •<br>twes<br>trk samples)<br>Smallest to largest •<br>All pairwise •                                                               |
|                                                                                                    | )ptions<br>Missing Values                             | Compare Distributions across Groups     Compare Distributions across Groups     Kutuska' typillis 1-way AM     Multiple comparings:     Katinggroup-Smittinv (2 samples)     Test seguence for randomness     Wade-Voldentic for 2 samples)     HightReals order:     Compare Topics across across  | XOVA (k samples)<br>All paintise •<br>twes<br>twes<br>fix samples)<br>Simalies to large st •<br>All paintise •                                                      |
| Control control sources and the control of the control of the                                                                                                    | )ptions<br>Missing Values                             | Compare Districtions across Groups     Compare Districtions across Groups     Compare Districtions across Groups     Compare Mann-Wightey U (2 samples)     Contract Contract Contract     Compare Ranges across Groups     Compare Ranges across Groups     Compare Ranges across Groups     Compare Ranges across Groups                                                                                                    | KOVA (k samples)<br>All painelse •<br>Nes K samples)<br>Smalest to largest •<br>All painelse •<br>et coups                                                          |
| Quillers:     1       Bulliple comparisons:     Multiple comparisons:       All pointise     Multiple comparisons:       All pointise     Multiple comparisons:                                                                                                    | )ptions<br>Missing Values                             | Compare Distributions across Groups     Compare Distributions across Groups     Kusta-Ygalis 1-way A     Multiple comparisons     Kotimoporg-Smirney 2 samples)     Test seguence for randomeses     Test seguence for randomeses     Compare Ranges across Groups     Compare Ranges across Groups     Multiple comparisons     Compare Ranges across Groups     Mose eigteme reaction (2 samples)     Compare Medians across     Mose eigteme reaction (2 samples)                                                                                                    | IOVA (k samples)<br>All paindise<br>byes<br>tvs samples)<br>Smallest to largest<br>All paindise<br>st Groups<br>les)<br>modum                                       |
| Lotents 1 Multiple comparisons. All pairwise 1 Multiple comparisons. All pairwise 1 Multiple comparisons. All pairwise 1 Multiple comparisons. All pairwise 1 Multiple comparisons.                                                                                                    | )ptions<br>Missing Values                             | Compare Distributions across Groups     Compare Distributions across Groups     Kusta-Lygalis 1-way A     Multiple comparisops     Kusta-Lygalis 1-way A     Multiple comparisops     Kusta-Lygalis     Test sequence for randomness     Test sequence for randomness     Compare Ranges across Groups     Compare Ranges across Groups     Compare Ranges across Groups     Compare Ranges across Groups     Compare Ranges across Groups     Compare Ranges across Groups     Compare Ranges across Groups     Compare Ranges across Groups     Compare Ranges across Groups     Compare Ranges across Groups     Compare Ranges across Groups     Compare Ranges across Groups     Compare Ranges across Groups     Compare Ranges across Compares     Compare Ranges across Compares     Compare Ranges     Compare Ranges     Com | KOYA (k samples)<br>Al pairkise v<br>brs samples)<br>Sindhets (bargest v<br>Al pairkise v<br>tes)<br>nedian                                                         |
| Estimate Confidence Interval across Groups IV Hodges-Lehmann estimate (2 samples)                                                                                                    | )ptions<br>Missing Values                             | Compare Districtions across Groups     Compare Districtions across Groups     Mann-Wightey U (2 samples)     Katinegorog-Omimov (2 samples)     Test or ordered alterns     Tot across Groups     Compare Ranges across Groups     Compare Ranges across     Compare Ranges across     Goropare Ranges across     Compare Ranges across     Goropare Ranges across     Goropare Ranges     Goropare Ranges     Compare Ranges     Goropare Ranges     Goropare Ranges     | XOVA (k samples)<br>All paintes •<br>t k samples)<br>Samples (k sanges)<br>All paintes •<br>ts Groups-<br>les)<br>edian                                             |
| Esemate Contidence Interval across Groups<br>W Hodges-Lehmann estimate (2 samples)                                                                                                    | iptions<br>Viissing Values                            | Compare Distributions across Groups     Compare Distributions across Groups     Katine, Vigither U (2 samples)     Katinegorog-Smirnov (2 samples)     Test seguence for randomeses     Test seguence for randomeses     Compare Ranges across Groups     Compare Ranges across Groups     Compare Ranges across Groups     Compare Ranges across Groups     Compare Ranges across Groups     Compare Madams across     Compare Ranges across Groups     Compare Madams across     Compare Madams across     Compare Madams     Compare Madams     Compare Madams     Compare Madams     Compare Madams     Compare Madams     Comp | ACVA (k samples)<br>Alt paindse *<br>bes<br>tr k samples)<br>Simales (k targest *<br>Alt paindse *<br>ts Groups<br>tedian                                           |
| (M) modges-Lenmann estimate (2 samples)                                                                                                    | iptions<br>Viissing Values                            | Concerne National scross Groups     Concerne Distributions across Groups     Katan-Vrighter U (2 samples)     Katangorog-Smirnov (2 samples)     Test seguence for randomness     Test seguence for randomness     Concerne Ranges across Groups     Concerne Ranges across Group | NOVA (k samples)<br>(Al painese *<br>tes<br>tes<br>tes<br>samples)<br>Samples to largest *<br>All painese *<br>tes<br>tes<br>tes<br>tes<br>tes<br>tes<br>tes<br>tes |
|                                                                                                    | )ptions<br>Missing Values                             | Compare Districtions across Groups     Compare Districtions across Groups     Mann-Wijtheyr U (2 samples)     Katmogorog-Smitmov (2 samples)     Test seguence for randomness     Wade-Voldbwitt for 2 samples)     Compare Ranges across Groups     Compare Ranges across Groups     Compare Ranges     Compare Ranges     Compare Ranges     Compare Ranges     Compare Ranges     Compare Ranges     Compare Ranges     Compare Ranges     Compare Ranges     Compare Ranges     Compare Range     Compare Range     Compare Ra | KOVA (k samples)<br>All paintes •<br>t samples)<br>Samales to targest •<br>All paintes •<br>s Group-<br>tes)<br>nedian<br>:: All paintes •                          |

Press **Run** on any and then double click on the **Hypothesis Test Summary** table in the **Output** window to bring up the **Model Viewer** window. From the **View** drop-down menu (bottom left), select **Confidence Interval Summary View**. This will produce the following in the **Output** window.

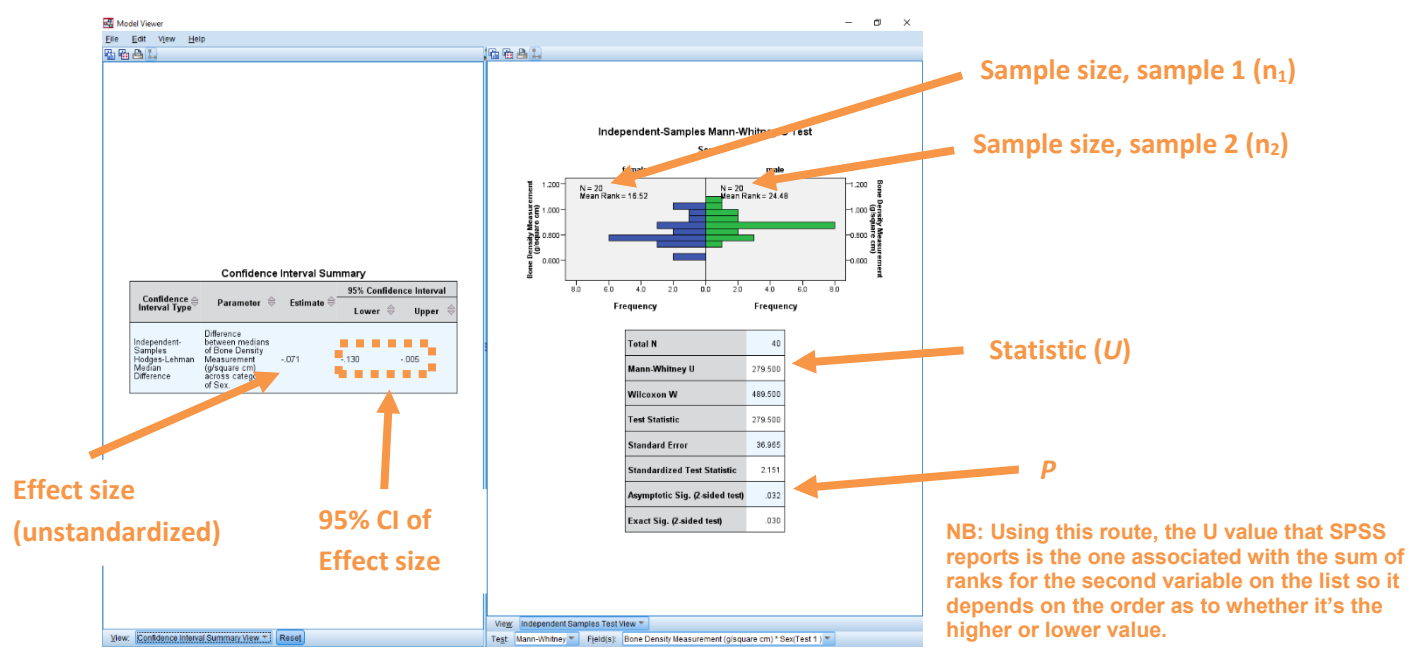

In summary the key information from the test is

```
U<sub>higher</sub>=279.5, n<sub>1</sub>=20, n<sub>2</sub>=20, P=0.032;
```

And the unstandardized effect size (estimated difference between the medians of the populations) is difference (female–male)=-0.071, 95% CI [-0.130,-0.005]

Page 2 of 2 Dawn Hawkins: Anglia Ruskin University, January 2019